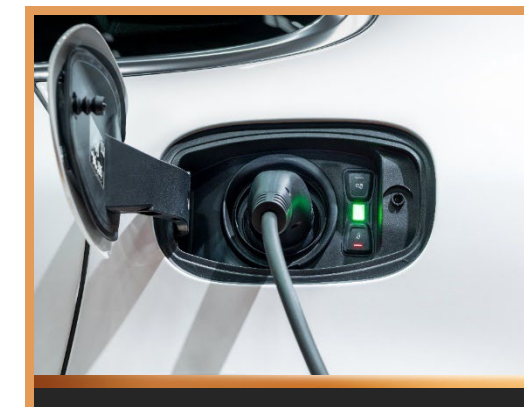

# **DURACELL**<sup>®</sup> ENERGY

# DURACELL EV (1P-T) INSTALLATION GUIDE

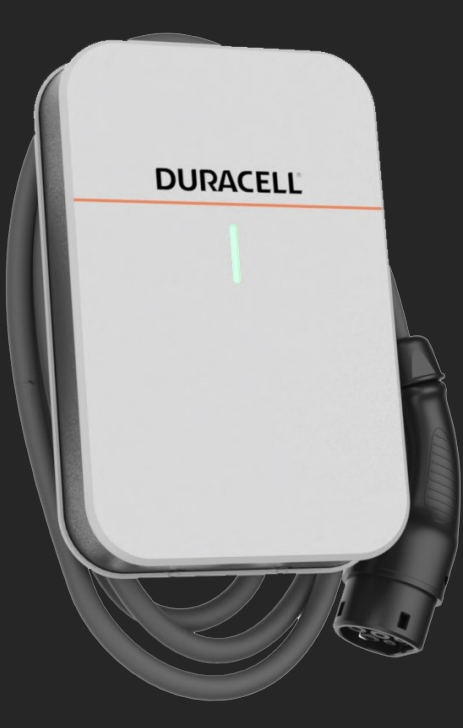

Version 1.0

# Contents

| 1 Safety and Warning                                                                                                    | 3                                                                          |
|----------------------------------------------------------------------------------------------------|----------------------------------------------------------------------------|
| 2 Introduction                                                                                                    | 4                                                                          |
| 2.1 Technical Specifications                                                                                                    | 4                                                                          |
| 2.2 External Structure                                                                                                    | 5                                                                          |
| 2.3 Package Content                                                                                                    | 6                                                                          |
| 3 Installation Instructions                                                                                                    | 7                                                                          |
| 3.1 Installation Preparation                                                                                                    | 7                                                                          |
| 3.1.1 Required Tools                                                                                                    | 7                                                                          |
| 3.2 Installation Process                                                                                                    | 7                                                                          |
| 3.2.1 Installation Notice                                                                                                    | 7                                                                          |
| 3.2.2 Checks before starting the installation process                                                                                                    | 8                                                                          |
| 3.3 Installation Procedure                                                                                                    | 8                                                                          |
| 4 Electrical Connection                                                                                                    | 10                                                                         |
| 5 CT connection for DLB & Solar integration                                                                                                    | 11                                                                         |
| 6 EV Charger App                                                                                                    | 13                                                                         |
|                                                                                                    |                                                                            |
| 7 App Registration                                                                                                    | 15                                                                         |
| 7 App Registration                                                                                                    | 15<br><b>15</b>                                                            |
| <ul><li>7 App Registration</li><li>7.1 Register the homeowner on the PureCharger app</li><li>7.2 Load balancing set up</li></ul>                                                                                                    | 15<br><b>15</b><br><b>22</b>                                               |
| <ul> <li>7 App Registration</li> <li>7.1 Register the homeowner on the PureCharger app</li> <li>7.2 Load balancing set up</li> <li>7.3 Register the homeowner on the Duracell app</li> </ul>                                                                                                    | 15<br>15<br>22<br>23                                                       |
| <ul> <li>7 App Registration</li> <li>7.1 Register the homeowner on the PureCharger app</li> <li>7.2 Load balancing set up</li> <li>7.3 Register the homeowner on the Duracell app</li> <li>7.4 Charging operations on PureCharger App</li> </ul>                                                                                                    | 15<br>22<br>23<br>26                                                       |
| <ul> <li>7 App Registration</li> <li>7.1 Register the homeowner on the PureCharger app</li> <li>7.2 Load balancing set up</li> <li>7.3 Register the homeowner on the Duracell app</li> <li>7.4 Charging operations on PureCharger App</li> <li>7.5 Charging with RFID Card</li> </ul>                                                                                                    |                                                                            |
| <ul> <li>7 App Registration</li> <li>7.1 Register the homeowner on the PureCharger app.</li> <li>7.2 Load balancing set up.</li> <li>7.3 Register the homeowner on the Duracell app.</li> <li>7.4 Charging operations on PureCharger App .</li> <li>7.5 Charging with RFID Card.</li> <li>8 Configuration and Operation</li> </ul>                                                                                                    | 15<br>22<br>23<br>26<br>27<br>28                                           |
| <ul> <li>7 App Registration</li> <li>7.1 Register the homeowner on the PureCharger app.</li> <li>7.2 Load balancing set up</li> <li>7.3 Register the homeowner on the Duracell app.</li> <li>7.4 Charging operations on PureCharger App</li> <li>7.5 Charging with RFID Card</li> <li>8 Configuration and Operation</li> <li>8.1 Checks before Power-on</li> </ul>                                                                                    | 15<br>22<br>23<br>26<br>27<br>28<br>28                                     |
| <ul> <li>7 App Registration</li> <li>7.1 Register the homeowner on the PureCharger app.</li> <li>7.2 Load balancing set up.</li> <li>7.3 Register the homeowner on the Duracell app.</li> <li>7.4 Charging operations on PureCharger App</li> <li>7.5 Charging with RFID Card</li></ul>                                                                                                    |                                                                            |
| <ul> <li>7 App Registration</li> <li>7.1 Register the homeowner on the PureCharger app.</li> <li>7.2 Load balancing set up.</li> <li>7.3 Register the homeowner on the Duracell app.</li> <li>7.4 Charging operations on PureCharger App .</li> <li>7.5 Charging with RFID Card .</li> <li>8 Configuration and Operation .</li> <li>8.1 Checks before Power-on .</li> <li>8.2 Power-on status checking .</li> <li>8.3 Charging Operation .</li> </ul> | 15<br>22<br>23<br>26<br>27<br>28<br>28<br>28<br>28<br>29                   |
| <ul> <li>7 App Registration</li> <li>7.1 Register the homeowner on the PureCharger app.</li> <li>7.2 Load balancing set up.</li> <li>7.3 Register the homeowner on the Duracell app.</li> <li>7.4 Charging operations on PureCharger App</li></ul>                                                                                                    |                                                                            |
| <ul> <li>7 App Registration</li> <li>7.1 Register the homeowner on the PureCharger app.</li> <li>7.2 Load balancing set up.</li> <li>7.3 Register the homeowner on the Duracell app.</li> <li>7.4 Charging operations on PureCharger App</li></ul>                                                                                                    | 15<br>22<br>23<br>26<br>27<br>28<br>28<br>28<br>28<br>28<br>28<br>23<br>30 |

#### **1 Safety and Warning**

Save these instructions. Read all instructions before installing or using the charger.

- 1. Keep the charger away from explosive or flammable materials, chemicals, vapours, and other hazardous objects.
- 2. Keep the charger socket clean and dry. If it gets dirty, please wipe it with clean, dry cloth.
- 3. Touching the socket core with fingers or foreign objects is strictly forbidden when the power is on.
- 4. Do not use the charger in case of any device defects, crack, abrasion, bare leakage and so on. Please contact the professional personnel if any of these conditions occur.
- Do not attempt to disassemble, repair, or refit the charger. If necessary, please contact the professional personnel. Improper operation will result in device damage, electric leakage, etc.
- 6. If any abnormal condition happens, please immediately cut off all input and output power supplies.
- 7. Please ensure the charger is not in use and protected in case of lightning and thunderstorms.
- 8. Keep children away from the charger.
- 9. During charging, do not drive the EV. Charge only when the EV is stationary. For hybrid cars, charge only when the engine is switched off.
- 10. Our packaging materials are environmentally friendly and can be recycled. Please put the packaging in applicable containers to recycle it. Do not dispose of this device with household waste. It should be taken to a suitable facility for recycling electrical and electronic devices. For more detailed information about recycling this device, please contact your local city/town council office or your household waste disposal service.

#### **RED Declaration of Conformity**

Puredrive Energy Ltd hereby declares that the product is in compliance with essential requirements and other relevant provisions of directive 2014/53/EU, ETSI EN300 328 V2.2.2 (2019-07), ETSII EN 300 330 V2.1.1 (2017-02), ETSI EN 301 489-1 V2.2.3 (2019-11) & ETSI EN 301 489-3 V2.1.1 (2019-03). The original EU Declaration of Conformity may be found at: https://duracellenergy.com/.

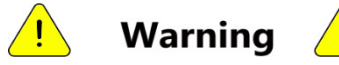

The input and output voltages of this device are high voltage, which threatens thesafety of human life. Please strictly observe all warnings on the device and user manual. Unauthorized and non-professional service personnel are forbidden to remove the cover of this device.

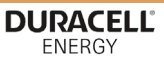

#### 2 Introduction

#### **2.1 Technical Specifications**

|               | Product specification   | Duracell EV (1P-T)              |
|---------------|-------------------------|---------------------------------|
|               | Power Supply            | Single Phase                    |
|               | Rated Power             | 7.4kW                           |
|               | Rated Voltage           | AC 230V ± 20%                   |
| Flectrical    | Rated Current           | 32A                             |
| Parameter     | Frequency               | 50Hz/60Hz                       |
|               | Charging Mode           | Mode 3 (EN/IEC 61851-1)         |
|               | Charging Connector Type | IEC 62196 Type 2 (Tethered)     |
|               | Standby Power           | <1W                             |
|               | Status Indication       | 3 Coloured LED (Red, Yellow,    |
|               |                         | Green)                          |
|               | Dimensions (H x W x D)  | 341 x 250 x 85 mm               |
|               | Weight                  | 3.2 kg                          |
| Mechanical    | Cable Length            | 4m                              |
| Parameter     | Unit Material           | ABS                             |
|               | Operating Temperature   | -30°C ~+ 50 °C                  |
|               | Operating Humidity      | 5% ~ 95%                        |
|               | Communication           | W-Fi 2.4GHz, Bluetooth          |
| Communication |                         | (optional), RFID                |
|               | Protocol                | OCPP 1.6 JSON (OCPP 2.0         |
|               |                         | Optional)                       |
|               | RCD                     | 6mA DC Protection               |
|               | Ingress Protection      | IP55                            |
|               | Flame Retardant         | UL 94V-0                        |
| Safety        | Certification           | CE, UKCA, EN/IEC 61851-1: 2017, |
|               |                         | EN/IEC 61851-21-2: 2018, EN/IEC |
|               |                         | 61000-6-1:2019                  |

|                       | DURACEL                             |
|-----------------------|-------------------------------------|
| Electrical Protection | - Over current protection           |
|                       | - Residual current                  |
|                       | protection                          |
|                       | - Ground protection                 |
|                       | - Surge protection                  |
|                       | - Over/Under voltage                |
|                       | protection                          |
|                       | - Over/Under frequency              |
|                       | protection                          |
|                       | - Over/Under temperature protection |
| Warranty              | 3 years                             |

#### 2.2 External Structure

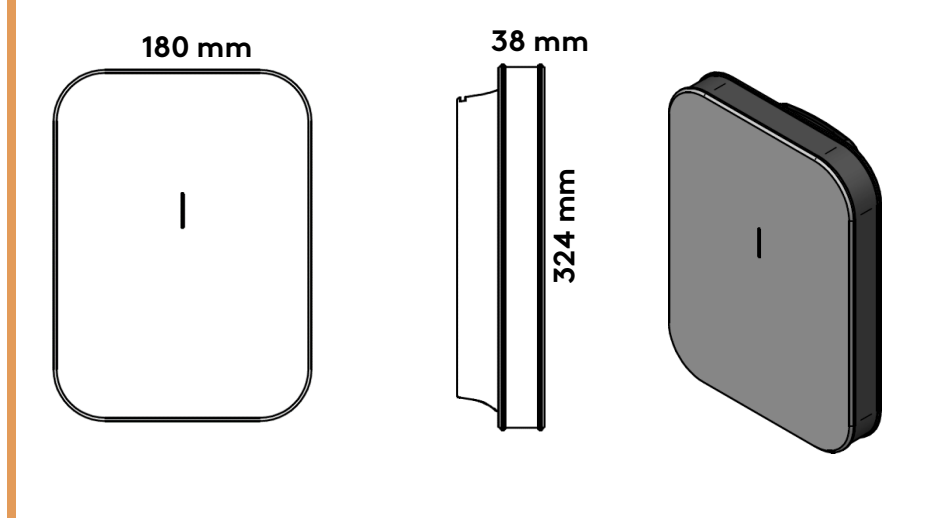

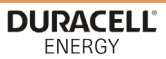

#### 2.3 Package Content

|                                     | n and a statement   |                            |                            |                           |
|-------------------------------------|---------------------|----------------------------|----------------------------|---------------------------|
|                                     | User Manual<br>(x1) | Ø 6 Expansion<br>Pipe (x6) | M4*32 Screw                | Mounting<br>Template (x1) |
|                                     |                     |                            |                            |                           |
| Duracell EV (1P-<br>T) Charger (x1) | M4 Wrench (x1)      | Sealed Cap (x1)            | Insulated<br>Terminal (x3) | CT Clamp (x1)             |

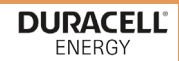

#### **3** Installation Instructions

#### **3.1 Installation Preparation**

#### 3.1.1 Required Tools

| Tool Name                                      | Photo | Function                                                       |
|------------------------------------------------|-------|----------------------------------------------------------------|
| Multimeter                                     |       | Check the electrical<br>connection and electrical<br>parameter |
| Phillips Screwdriver<br>(PH2x150mm, PH3x250mm) |       | Tighten the screws                                             |
| Insulated Torque Wrench                        |       | Tighten the bolts                                              |
| Electric Drill                                 |       | Hole in the wall                                               |
| Diagonal Pliers                                |       | Cut cables                                                     |

#### 3.1.2 Recommended Cables

| Name           | Specification                   | Quantity                                   |  |
|----------------|---------------------------------|--------------------------------------------|--|
| EV Ultra Cable | 6.0mm 3 core + CAT5 Data<br>PVC | Depends on the Installation<br>requirement |  |

#### **3.2 Installation Process**

#### **3.2.1 Installation Notice**

a. Electrical devices should only be installed, operated, and maintained by qualified personnel. No responsibility is assumed by the manufacturer for any consequences arising

# DURACELL

out of the use of this device. A qualified person is one who has certified ENERGY skills and knowledge related to the construction, installation, and operation of this type of electrical device and who has received safety training to recognise and avoid the hazards involved.

- b. All applicable local, regional, and national regulations must be applied when installing, repairing, and maintaining this device.
- c. This charger is integrated with an internal 6mA (DC) RCD, please install a Type A or Type B breaker externally.

#### 3.2.2 Checks before starting the installation process

- a. Ensure that the location of the charger is convenient for operational access for normal use and maintenance.
- b. The AC input components within the premises' s power supply are correctly fitted with required protection items prior to installation of the charger.

#### 3.3 Installation Procedure

a. Based on the profile of the attached mounting template, drill 3 x Ø 6 x 35 mm holes in the wall and insert the expansion pipe.

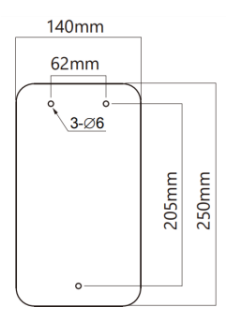

- b. Lock the 2 x M4x32mm self-tapping screws into the expansion pipe, leaving a 5mm space, between the screw head and the wall.
- c. Open the front cover of the EV charger, hang it on the 2 M4x32 mm self-tapping screws, lock it into the bottom M4x32 mm self-tapping screw and then cover the sealing cap.

d. Connect wires to the connectors (refer to Section 4.3), close the upper cover, and lock it with 2 M4x12mm screws.

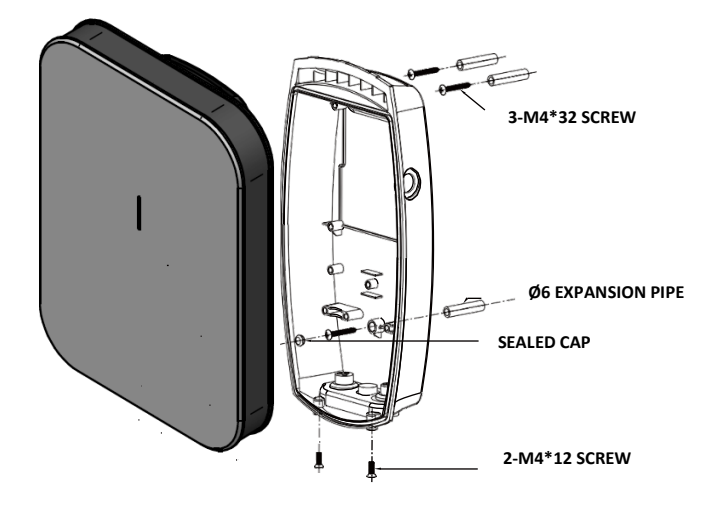

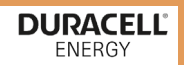

#### **4** Electrical Connection

Note: Before inserting the power supply cable, cut the silicon-sealed loop as required to maintain the IP55 rating.

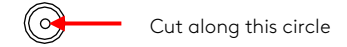

- a. Remove a length of 40mm of the cable jacket and strip the wire insulation to a length of 8~15mm.
- b. Crimp the terminal as shown in Figure 1 below.
- c. Terminate the connections as shown in Figure 2.

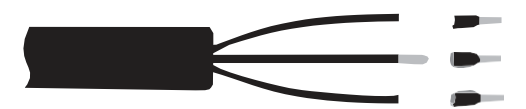

Figure 1: Single-Phase Cable

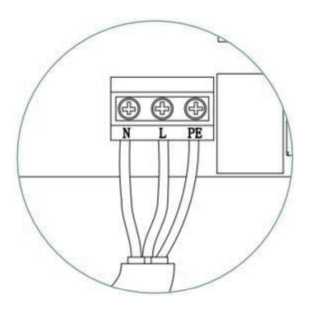

Figure 2: Single-Phase connection

#### CT connection for DLB & Solar integration

5

a. Screw in the CT wire (red and white) into the provided connector as shown below. Ensure the red and white are terminated as below.

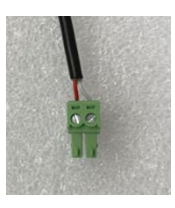

b. Insert the terminal block into CN13 (CT2) of the main PCB Board.

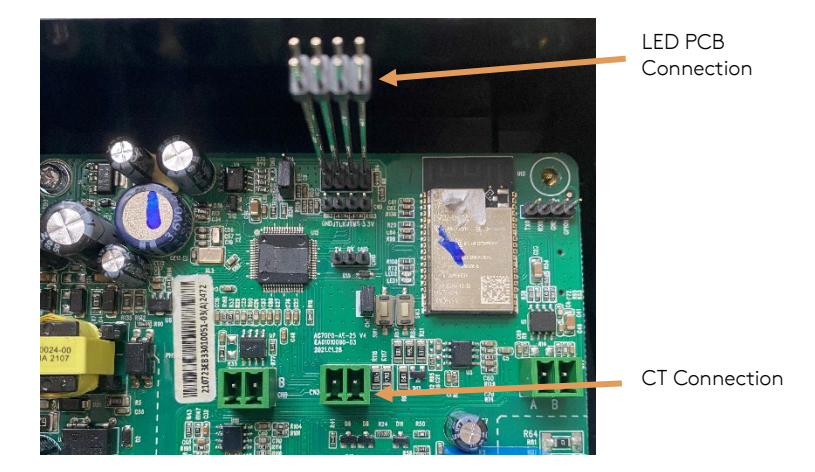

DURACELL<sup>®</sup>

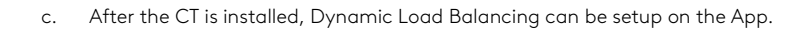

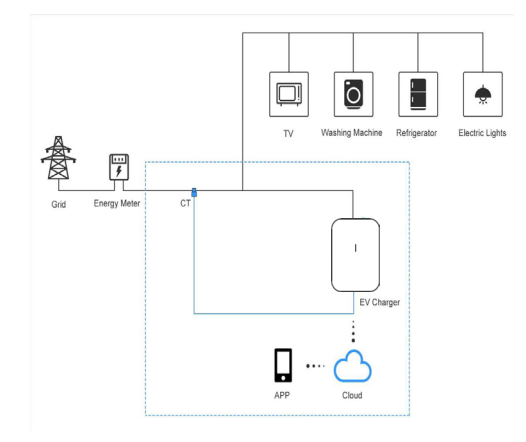

CT Connection Diagram (Single Phase Charger 7kW)

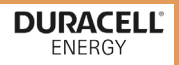

#### 6 EV Charger App

There are two different apps you need to download for your charger. Download these on the App store or Google play store. Scan the shown QR codes to download the app.

**PureCharger app**: For the installer to set up the charger.

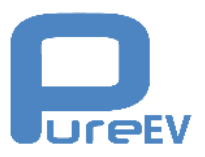

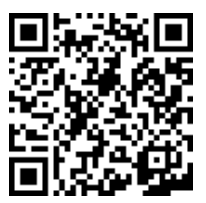

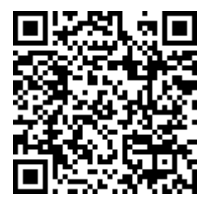

Apple

Android

**Duracell app**: For the user, please download this Duracell app to operate the charger.

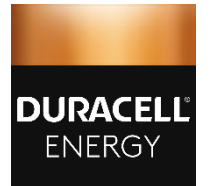

#### DISCLAIMER: QR CODES WILL BE AVAILABLE UPON APPLICATION LAUNCH

Apple

Android

# Charging Plan

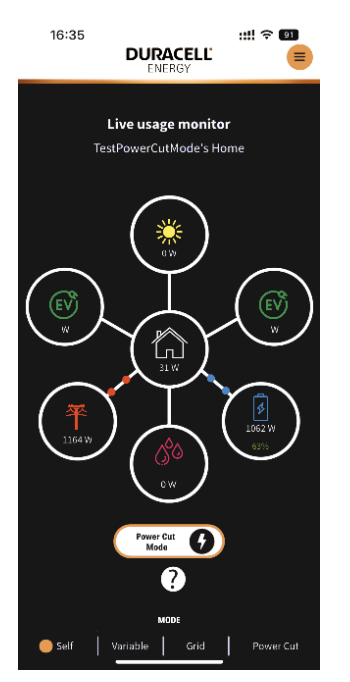

PureCharger

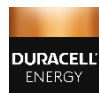

Duracell Energy

#### DURACELL<sup>®</sup> ENERGY

#### 7 App Registration

#### 7.1 Register the homeowner on the PureCharger app

Use the PureCharger App to register the EV charger, the RFID cards, and to set up the dynamic load balancing.

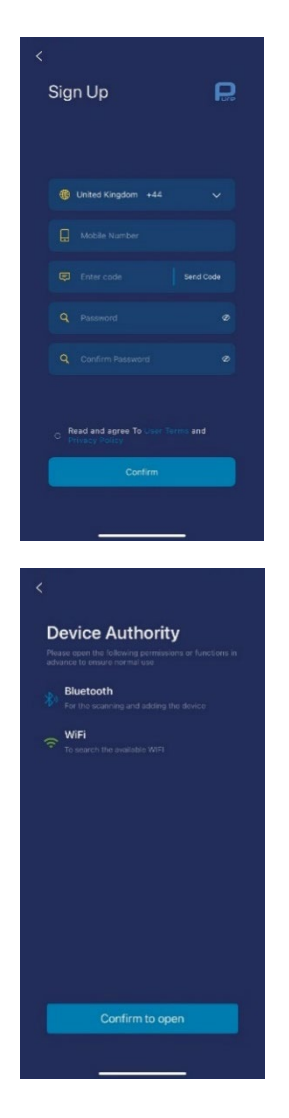

Download the PureCharger App from the App store

Sign up with the homeowner's phone number to register the EV charger

Confirm that your Bluetooth and location services are turned on for the App

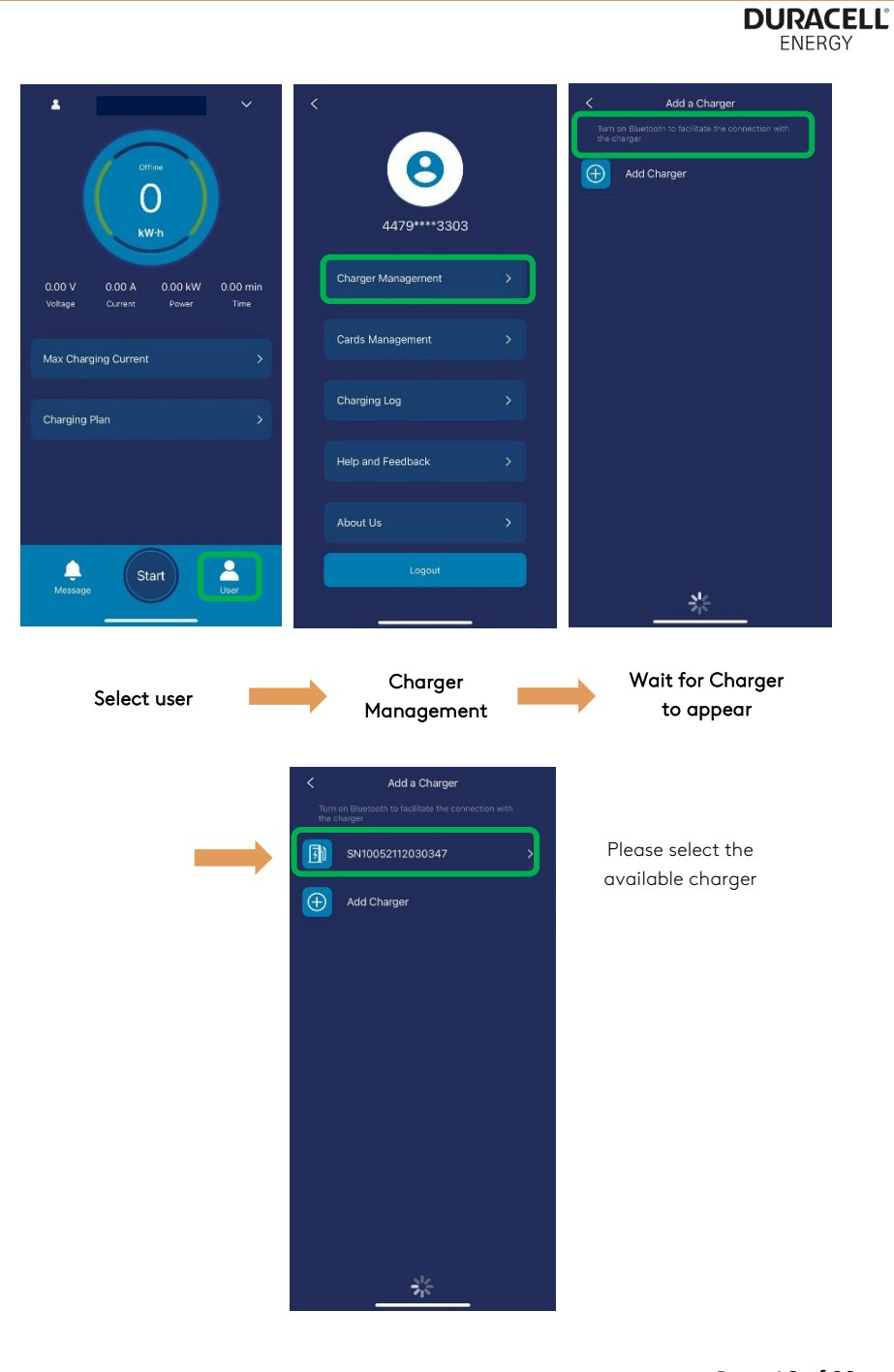

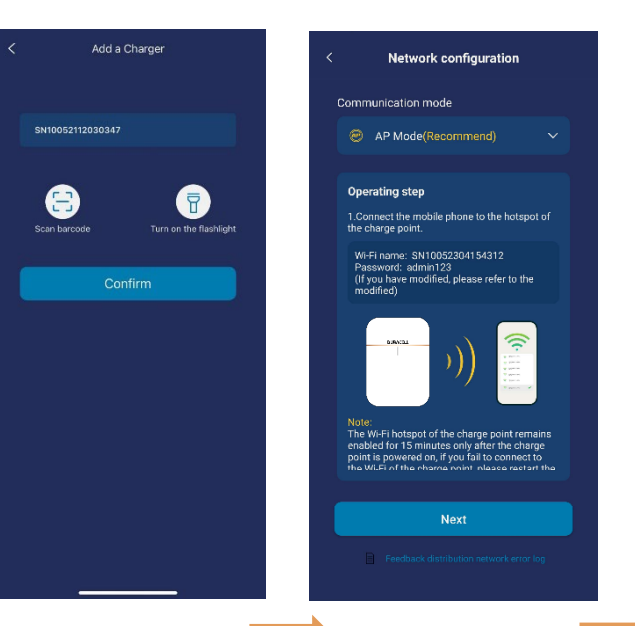

DURACELL<sup>®</sup> ENERGY

Please open your phone's Wi-Fi setting

Please confirm the serial number on the side panel of your EV charger

Page 17 of 33

# DURACELL

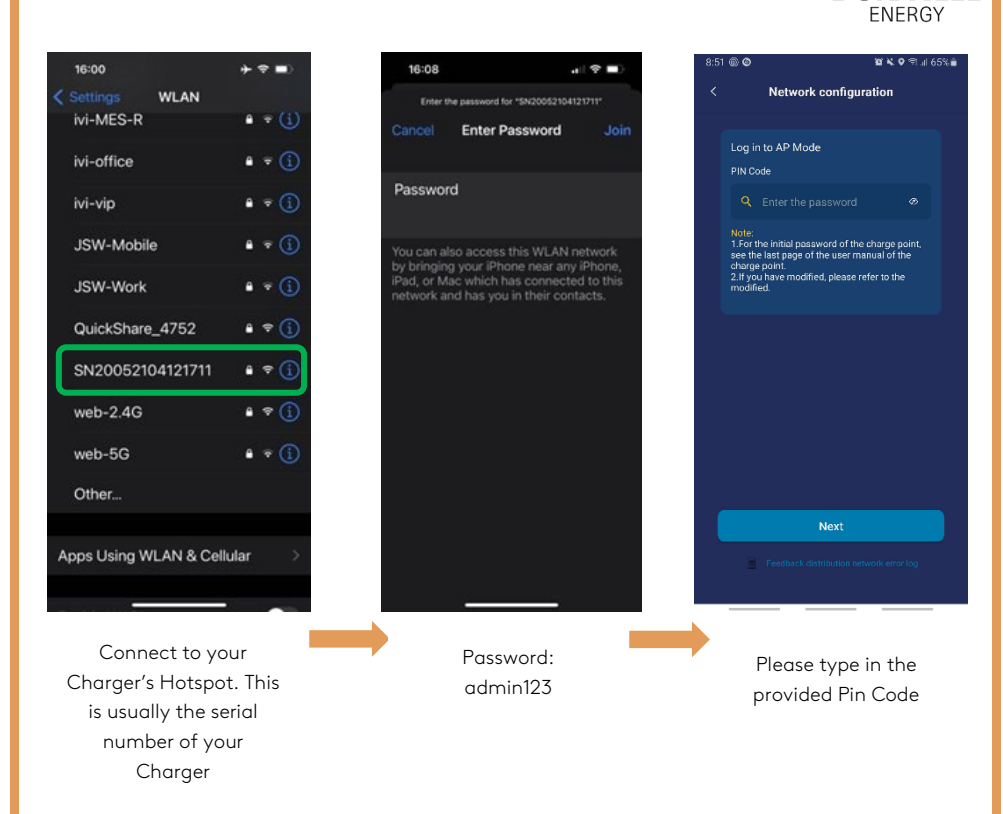

Once you have successfully connected to the Charger's Hotspot, please open the PureCharger app and follow the next steps.

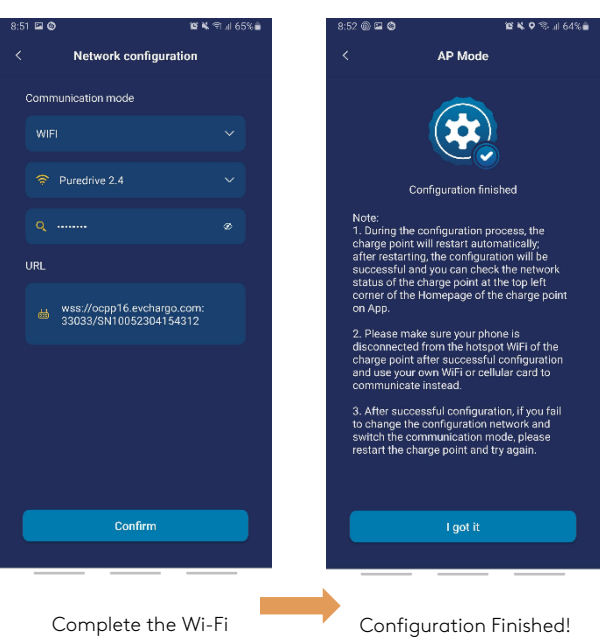

Complete the Wi-Fi setup

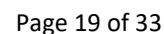

#### DURACELL

ENERGY

|                                                           |         |   |                                |      | DURACE<br>ENERGY                                                                                                    |
|-----------------------------------------------------------|---------|---|--------------------------------|------|----------------------------------------------------------------------------------------------------|
| 8                                                         |         | < | Cards Management<br>Add a Card |      |                                                                                                    |
| 44075****9282<br>Charger Management                       | :       |   |                                |      |                                                                                                    |
| Cards Management                                          |         |   |                                |      |                                                                                                    |
| Charging Log<br>Help and Feedback                         | ><br>>  |   |                                | rf - | Please scan the barcode on the card<br>he code fails, you can add the card number manually by clicking the but<br>helow |
| About us                                                  | >       |   |                                |      |                                                                                                    |
| Logout                                                    |         |   |                                |      | Enter the card number Turn on the flashlight                                                                            |
| o register your RFIE<br>select <b>Cards</b><br>Manaaement | ) card, | S | ielect Add a Card              |      | Scan the barcode on<br>your card                                                                                        |

#### DURACELL<sup>®</sup> ENERGY

| < Cards Management |
|--------------------|
| Add a Card         |
| 4c9f 3764          |
|                    |
|                    |
|                    |
|                    |

Your card should then be added here in Cards Management

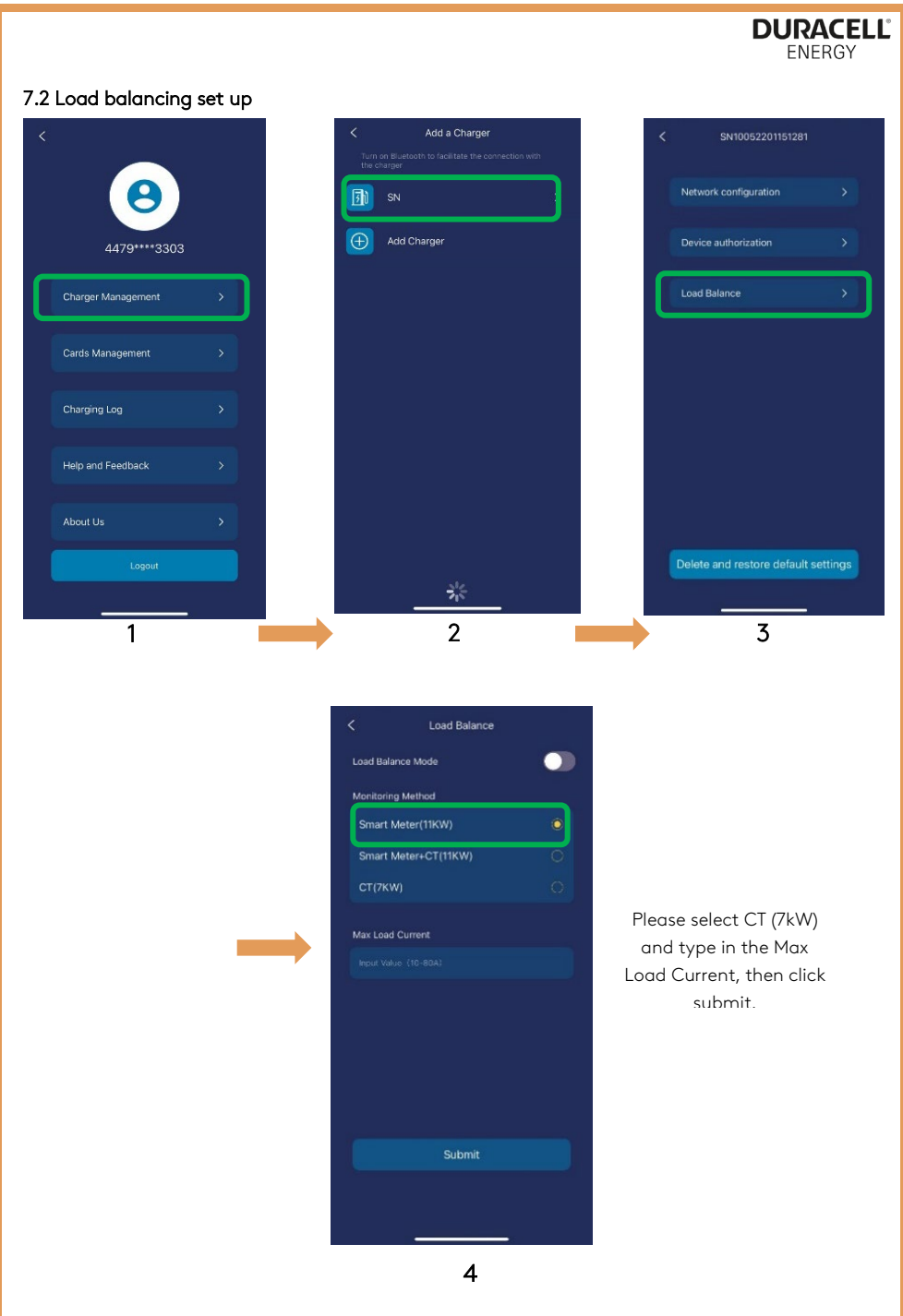

Page 22 of 33

#### 7.3 Register the homeowner on the Duracell app

16:35 ::!! ? 9**1**) 16:35 16:35 :::! 🕆 💷 ::!! ? 01 DURACELL DURACELL = Installer Home Site Selection for EV Charger Homeowner Registration for EV Charger DURACELL ŵ Install on a new site Homeowner Registration for Battery A. Q Username Modify the existing site **Battery Test** E. Account Management 2. LOGOUT Download the Duracell Please select the If a Duracell App from the App Store Homeowner battery system is **Registration for EV** installed, please Enter the installer's Charger select Modify the Username and Password existing site. as shown. If the installer does not have Username If not, select Install & Password then on a new site. contact: duracellenergy.com/contact

Use the Duracell app for the integration of products and additional charging modes.

DURACELL<sup>®</sup>

#### DURACELL<sup>®</sup> ENERGY

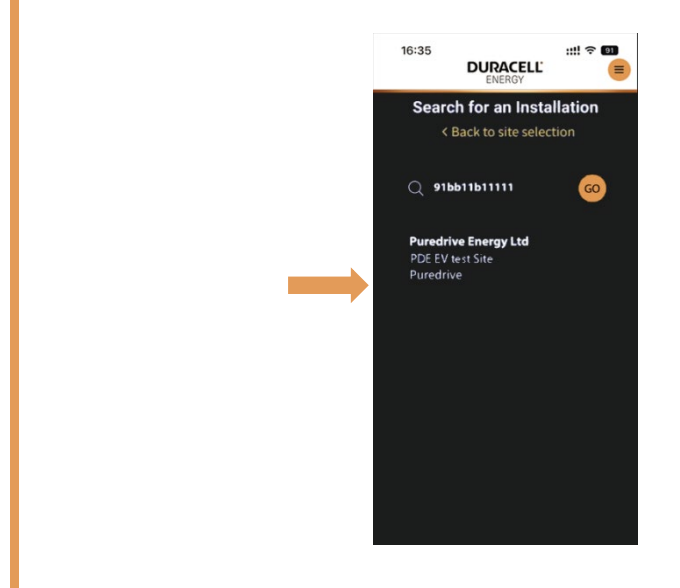

If you have selected **Modify the existing site**, please enter the app ID of the battery system. Then please select the site.

For the Duracell 5+, the app ID is the Solis Datalogger serial number.

| 16:35 #배 후 회<br>DURACELL' (물  |  |  |  |
|-------------------------------|--|--|--|
| Homeowner Registration for EV |  |  |  |
|                               |  |  |  |
| < Back to site selection      |  |  |  |
| 역 Charger 1 Name              |  |  |  |
| ≜ Charger 1 ID (Product ID)   |  |  |  |
| SCAN QR CODE                  |  |  |  |
| 열 Charger 2 Name              |  |  |  |
| Charger 2 ID (Product ID)     |  |  |  |
| SCAN QR CODE                  |  |  |  |
| ⊘ Supplier ✓                  |  |  |  |
| ⇔ Address                     |  |  |  |
| 🕈 Postcode                    |  |  |  |

Enter the EV charger information.

| 🛎 Charger 1 ID (Pro | duct ID) |
|---------------------|----------|
| SCAN QR CC          |          |
| Charger 2 Name      |          |
| া Charger 2 ID (Pro | duct ID) |
| [x] SCAN QR CC      |          |
| ⊘ Supplier          |          |
| 🕈 Address           |          |
| ✿ Postcode          |          |
| ≜ Name              |          |
| ⊠ Email address     |          |
|                     |          |
| SUBMIT              |          |

Enter the homeowner details and select the supplier.

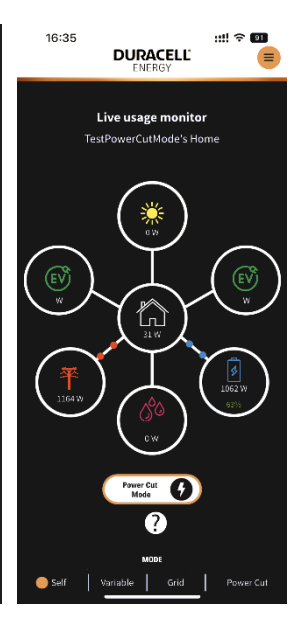

Live usage page

## 16:35 ::!! 🗢 91 DURACELL' 3.12 kW Only Green Energy 0 Boost your Charge 0 Smart 0 Variable rate tarif 0 Set energy a kwh 100 kWh م مدد kwh Grid Ö

EV mode page

#### 7.4 Charging operations on PureCharger App

. . 0 0 0 kW-F kW-F Max Charging Current Voltage Current Powe Time Voltage Power Time 32A Max Charging Current Cancel Charging Plan Charging Plan L Message L. User Lessage Message Start To Start the charging Select your Max Select **Start** to session, select Max Charging Current and begin charging your **Charging Current** select Confirm vehicle

Post-installation, the installer should test the EV Charger through the PureCharger app.

DURACELL<sup>®</sup>

#### 7.5 Charging with RFID Card

- You can also start the charging session by tapping your RFID card on the front of the EV charger.
- Tap it on the area as highlighted by the green rectangle for approximately 3 seconds until a clicking sound is heard. Then the EV Charger will begin the charging session with the maximum possible charge rate.
- Repeat this same process to stop the charging session.

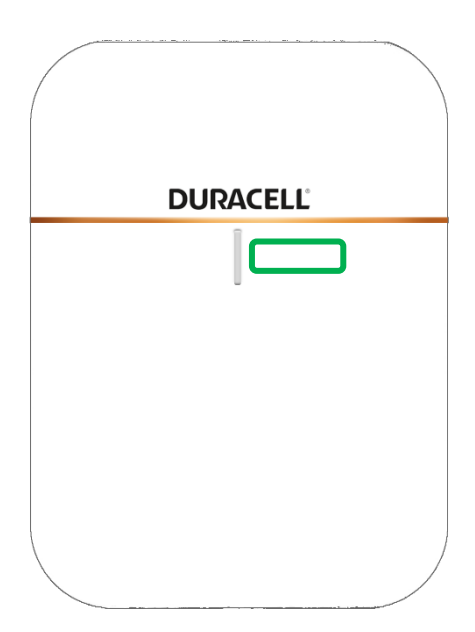

#### 8 Configuration and Operation 8.1 Checks before Power-on

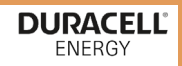

Please check/re-check the following items prior to the initial power-on:

- a. The location of the installed charger is convenient for operational access for normal use and maintenance.
- b. The AC input components within the premises' s power supply are correctly fitted with required protection items prior to installation of the charger.
- c. Any components or other tools have not been left on the top of the charger.

#### 8.2 Power-on status checking

Power on the charger. The LED indicator should initiate as flashing white, 1 second on; 1 second off as the charger is in POST (Power on self-test).

| State                 |            | Description                                                                                                    | LED Status                                                                        |
|-----------------------|------------|----------------------------------------------------------------------------------------------------|-----------------------------------------------------------------------------------|
| POST                  |            | Power on self-test                                                                                                    | Flashing White, 1 second on;<br>1 second off                                      |
| Tamper Detec          | tion Alarm | The security switch for<br>Tamper Detection is not<br>activated                                                                  | Solid Yellow                                                                      |
| No Internet<br>Access |            | The charger has not been<br>network configured or the<br>charger has no internet<br>access.                                      | Flashing Green for 1 second<br>and flashing yellow for 1<br>second; 3 seconds off |
| Standby               |            | Power-on, but no gun plug-<br>in                                                                                                 | Flashing Green, 1 second on;<br>3 seconds off                                     |
| Ready to Cha          | rge        | The gun is plugged in, but<br>the charging session hasn't<br>been initiated                                                      | Flashing Yellow, 1 second on;<br>3 seconds off                                    |
| Charging in Pi        | rogress    | Charging in Progress                                                                                                    | Breathing green, 1 second<br>on; 1 second off                                     |
| Fault detected        | J          | An error/ fault state has<br>been detected. Please check<br>the Troubleshooting section<br>for error code details/<br>resolution | Flashing red or constantly<br>red                                                 |

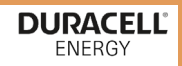

#### **8.3 Charging Operation**

#### Connect the charger to EV

- a. Plug the charger gun into the EV Charging Port.
- b. After plug-in, please check the charger gun is connected securely.
- c. When the charger gun & EV connection is secured, the LED indicator will start flashing yellow, meaning the charger is ready to initiate a charging session.

#### Start Charging & Stop Charging.

The charging session can be initiated and stopped by the following options.

- a. By RFID card: Use the registered RFID card to start & stop the session.
- b. Plug & Play mode: In a situation with no internet connection access, the charger can be set into plug & play mode, meaning after plugging in the connector, the charging session will be initiated and after plugging out the connector, the charging session will be stopped, please contact Duracell Energy Ltd to enable this function.
- c. By App: The charger can be monitored and controlled by either PureCharger App or Duracell Energy App. Please refer to the user manual.

#### 9 Troubleshooting

9.1 Indicator status

| State                             | Description | LED Status                                                    |
|-----------------------------------|-------------|---------------------------------------------------------------|
| In standby                        | Normal      | Flashing green, 1S on, 4S<br>off                              |
| Charging status                   | Normal      | Breathing green, 1S on,<br>1S off                             |
| Plugged In gun<br>state           | Normal      | Breathing yellow, 1S on, 1S<br>off                            |
| Software upgrade                  | Normal      | Green light flash                                             |
| Ground warning                    | Normal      | Flashing yellow, 2S on,<br>2S off                             |
| Relay adhesion                    | Fault       | Red light normally on                                         |
| Input polarity<br>reverse         | Fault       | Flashing red, 500ms on, 500ms off,<br>1 time, 3S off, Cycle   |
| CP fault                          | Fault       | Flashing red, 500ms on, 500ms off,<br>2 times, 3S off, Cycle  |
| Leakage current<br>fault          | Fault       | Flashing red, 500ms on, 500ms off, 3<br>times, 3S off, Cycle  |
| Input terminal<br>overtemperature | Fault       | Flashing red, 500ms on, 500ms off, 4<br>times, 3S off, Cycle  |
| Relay<br>overtemperature          | Fault       | Flashing red, 500ms on, 500ms off,<br>5 times, 3S off, Cycle  |
| Under voltage<br>fault            | Fault       | Flashing red, 500ms on, 500ms off, 6<br>times, 3S off, Cycle  |
| Over voltage fault                | Fault       | Flashing red, 500ms on, 500ms off, 7<br>times, 3S off, Cycle  |
| Overload fault                    | Fault       | Flashing red, 500ms on, 500ms off,<br>8 times, 3S off, Cycle  |
| Over frequency<br>fault           | Fault       | Flashing red, 500ms on, 500ms off, 9<br>times, 3S off, Cycle  |
| Under frequency<br>fault          | Fault       | Flashing red, 500ms on, 500ms<br>off, 10 times, 3S off, Cycle |
| Leakage current<br>loop abnormal  | Fault       | Flashing red, 500ms on, 500ms<br>off, 11 times, 3S off, Cycle |

#### 9.2 Error code and resolutions

| Error Code  | Problems                 | Possible Causes                                               | Solutions                                                                                                    |
|-------------|--------------------------|---------------------------------------------------------------|----------------------------------------------------------------------------------------------------|
| OverVolt    | Input over<br>voltage    | The AC input<br>voltage may be<br>too high.                   | 1. Check the input voltage from the backend.                                                                                                    |
|             |                          |                                                               | <ol> <li>If the voltage is over 253Vac<br/>for a short time, wait till the<br/>power supply recovers to the<br/>normal voltage range.</li> </ol>                                                        |
| UnderVolt   | Input lower<br>voltage   | The AC input<br>voltage may be<br>too low.                    | 1. Check the input voltage from the back end.                                                                                                    |
|             |                          |                                                               | <ol> <li>If the voltage is under 184Vac<br/>for a short time, wait till the<br/>power supply recovers to the<br/>normal voltage range.</li> </ol>                                                       |
| OverCurr    | Output overload          | The AC output<br>current may be<br>too large.                 | <ol> <li>Shut down the leakage current<br/>protection, then switch off the<br/>main power supply from the<br/>distribution board immediately.</li> </ol>                                                |
|             |                          |                                                               | 2. Check whether there is a low<br>resistance connection between<br>the AC output cables of the<br>charger.                                                                                             |
| OverFreq    | Input over<br>frequency  | The AC input<br>frequency may<br>be too high.                 | 1. Check the input voltage frequency from the back end.                                                                                                    |
|             |                          |                                                               | 2. If the frequency exceeds<br>63Hz for a short time, wait<br>till the power supply recovers<br>to the normal voltage range.                                                                            |
| UnderFreq   | Input lower<br>frequency | The AC input<br>frequency may<br>be too low.                  | 1. Check the input voltage frequency from the backend.                                                                                                    |
|             |                          |                                                               | 2. If the frequency is lower than<br>47Hz for a short time, wait until<br>the power supply recovers to the<br>normal voltage range.                                                                     |
| OverTemp    | Over<br>Temperature      | The temperature<br>may be too low<br>inside the<br>charger.   | <ol> <li>Check the surrounding<br/>conditions of the chargers<br/>installed and whether there is a<br/>heating device nearby. Make<br/>sure the environmental<br/>temperature is under 60°c.</li> </ol> |
| Over DCLeak | Over leakage<br>current  | The leakage<br>current to the<br>earth<br>may be too<br>high. | <ol> <li>Shut down the leakage current<br/>protection, then switch off the<br/>main power supply from the<br/>distribution board immediately.</li> </ol>                                                |
|             |                          |                                                               | 2. Check whether there is broken<br>AC output cables or low-<br>resistance connection to the<br>earth                                                                                                   |

| PhaseError   | Reverse                                     | Reverse connection of L/N input cable.                   | <ol> <li>Shut down the leakage current<br/>protection, then switch off the<br/>main power supply from the<br/>distribution board immediately.</li> </ol> |
|--------------|---------------------------------------------|----------------------------------------------------------|----------------------------------------------------------------------------------------------------|
|              | connection                                  |                                                          | <ol> <li>Check if AC input/output<br/>cables are normal and if inverse<br/>connection of L/N input cables.</li> </ol>                                    |
| CableRCError | Charging<br>cable<br>connection<br>abnormal | Poor connection of<br>charging cable with<br>EV/Charger. | <ol> <li>Check if the charger gun is<br/>connected to EV securely.</li> </ol>                                                                            |

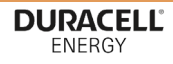

# CONTACT US

### For general inquiries, complaints, questions, or claims, please visit:

duracellenergy.com/contact

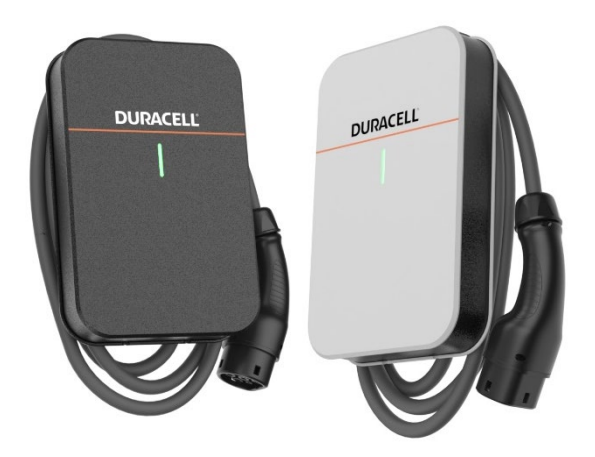

Duracell is a registered trademark of Duracell Batteries BV and Duracell U.S. Operations, Inc., used under license. All rights reserved. Manufactured under license by Puredrive Energy in units 18a & 18b, Orchard Industrial Estate, Evesham rd, Toddington, Cheltenham, GL54 5EB.

Page 33 of 33